### タブレットで撮影した画像を先生に提出する方法

## 学習したノートをタブレットで撮影

Ω

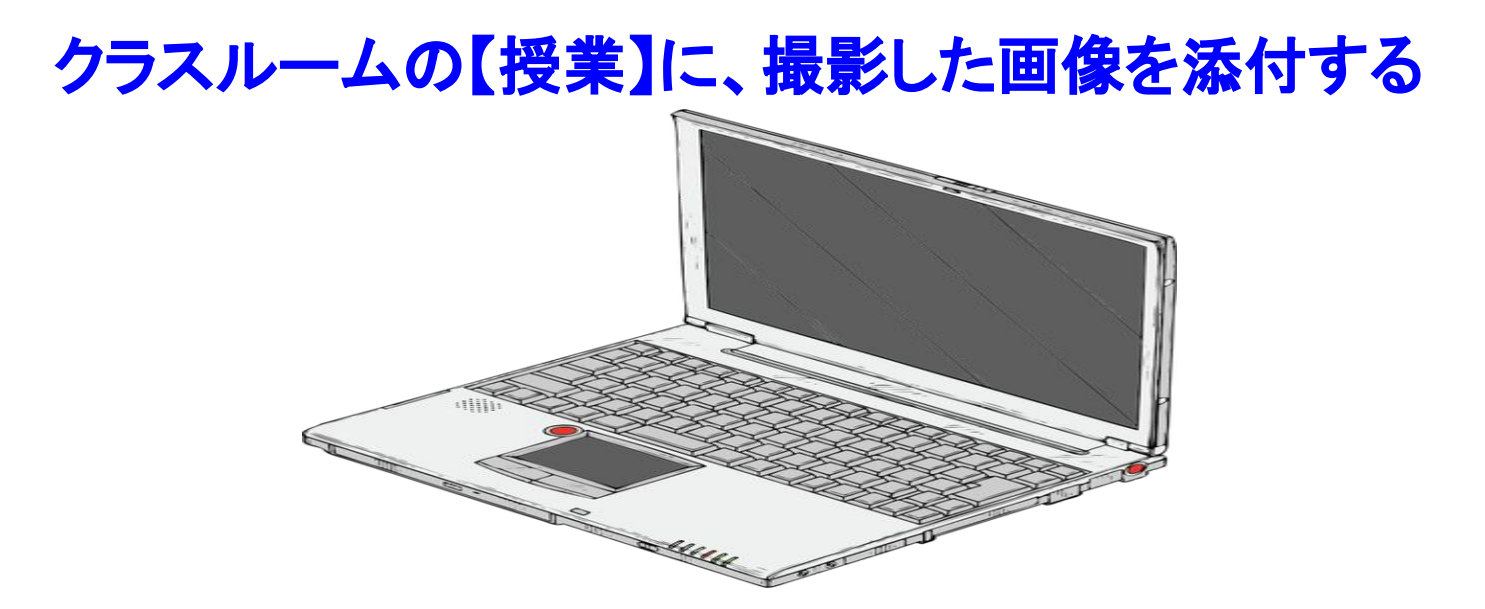

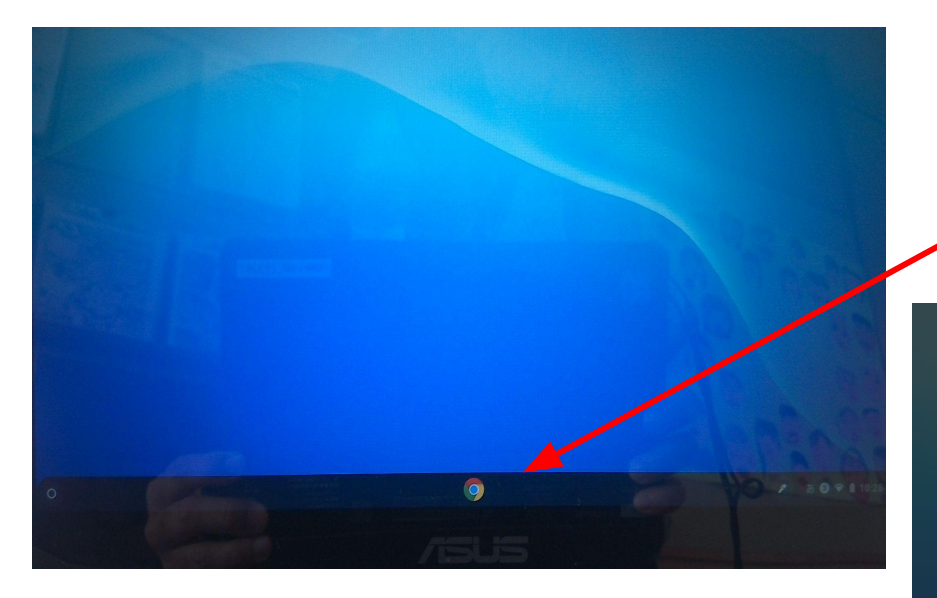

#### アプリのアイコンが出てきます。カメラのアイコン を選びます。

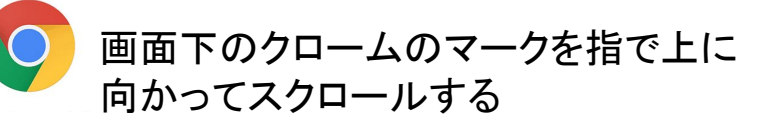

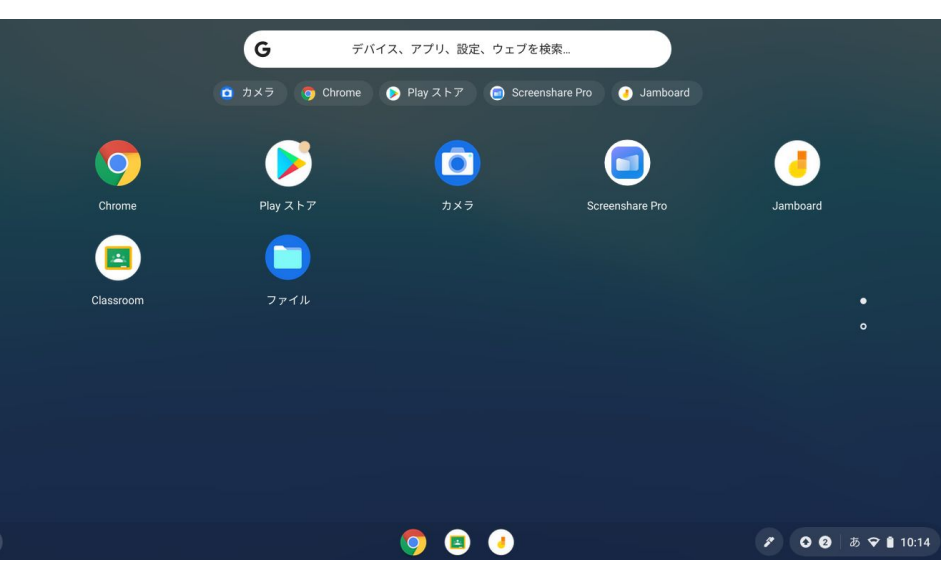

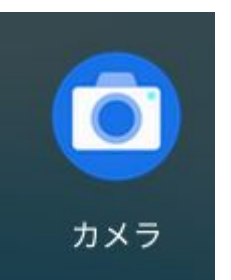

カメラのアイコンをタッチしてカメラを起動します。

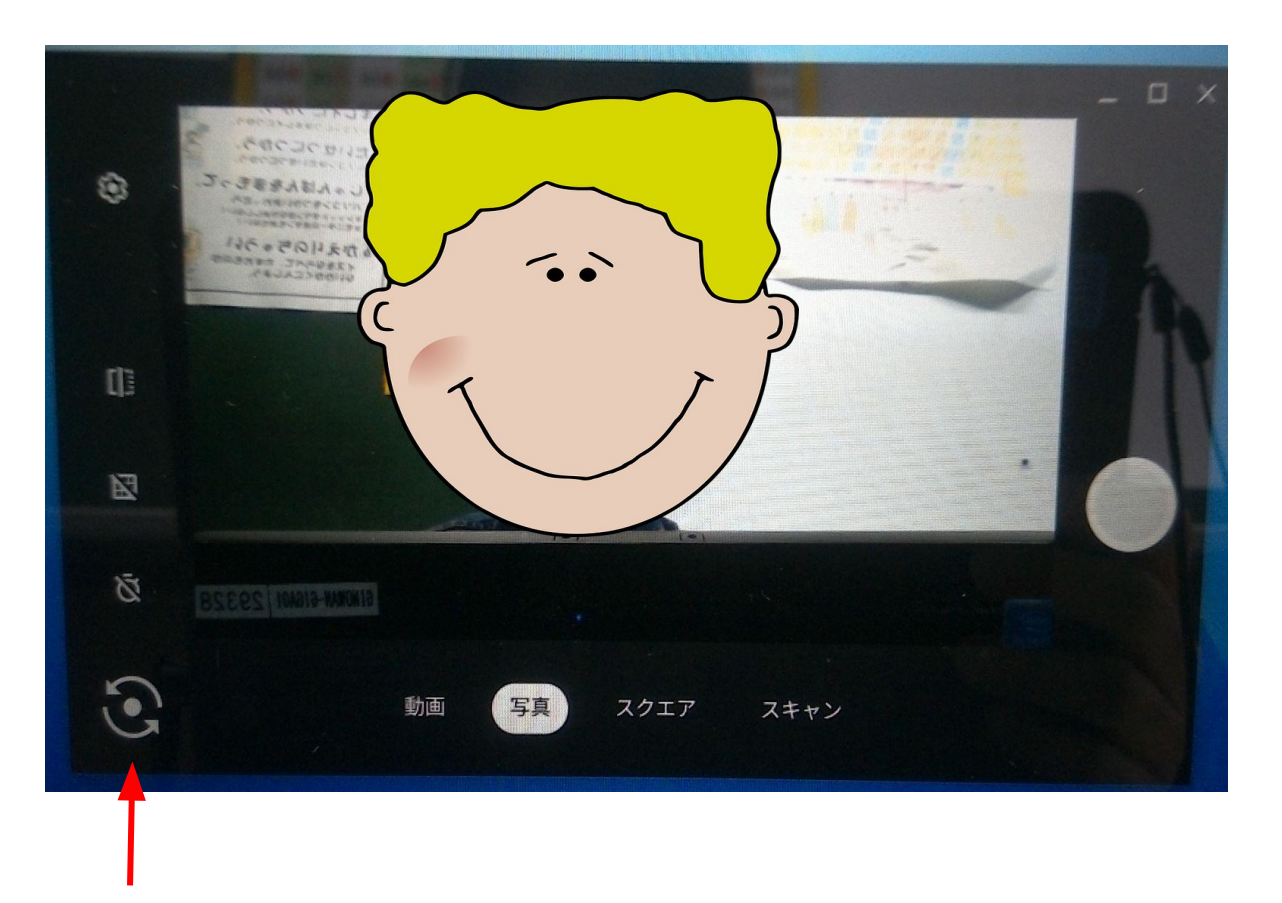

自分の顔が写っていたら、ここをタッチしてカメラの向きを外カメラに切り替えま す。

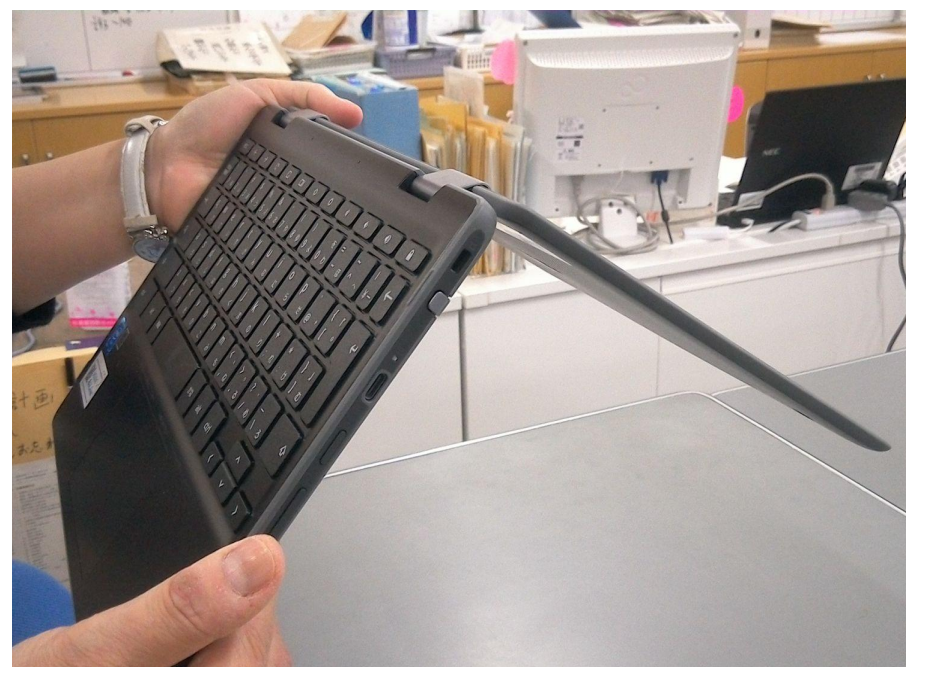

#### パソコンの上を後ろ側に倒し、 タブレット形にします。

ノートやプリントを平たい場所に置き、 撮影します。撮影したものは <mark>自動的に</mark> パソコンのファイルに保存されます。

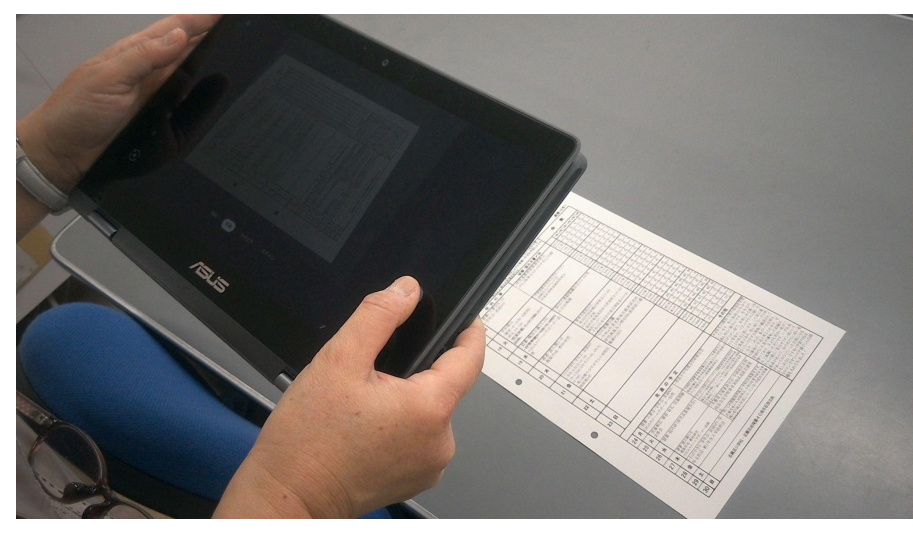

#### 所属するクラスのクラスルームを開き、【授業】をタッチします

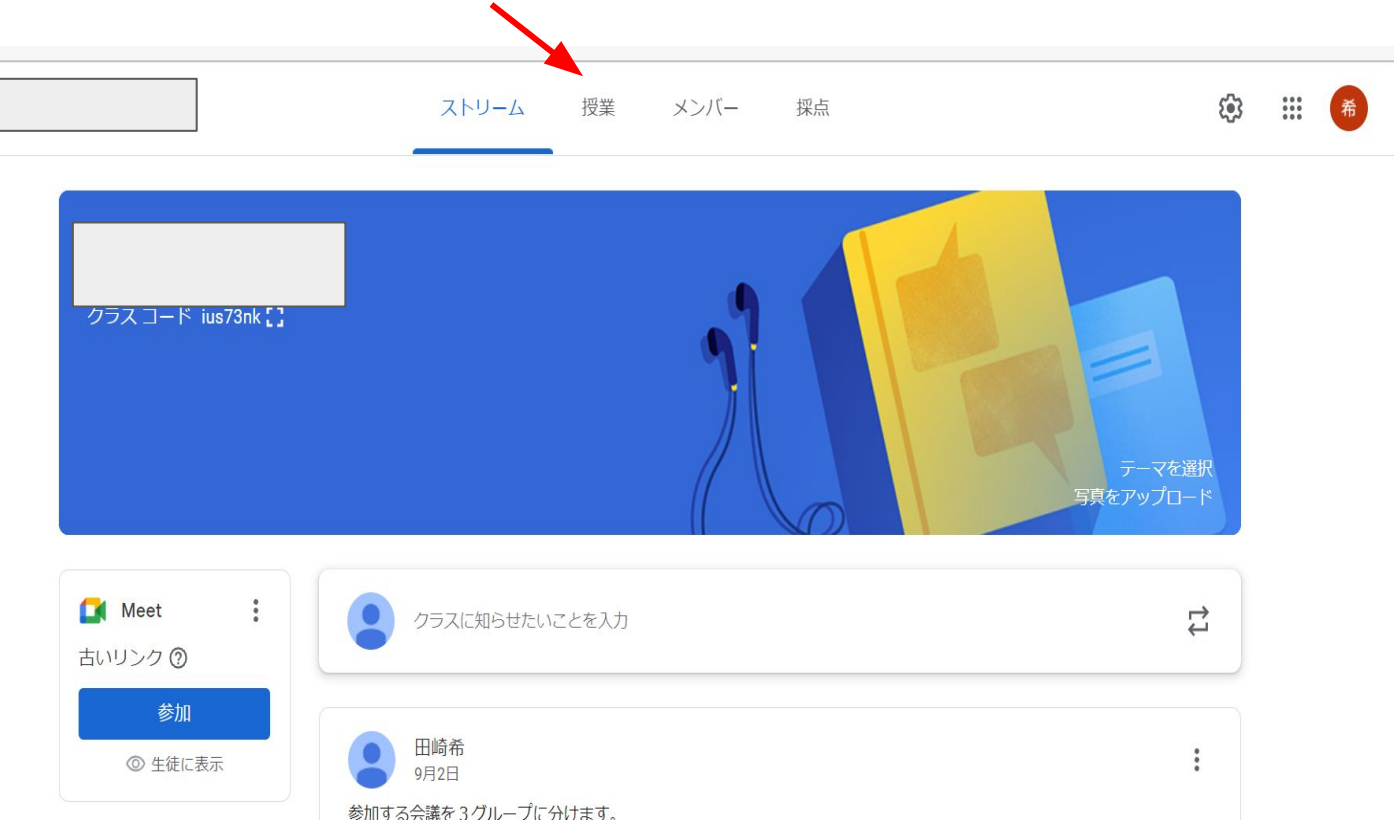

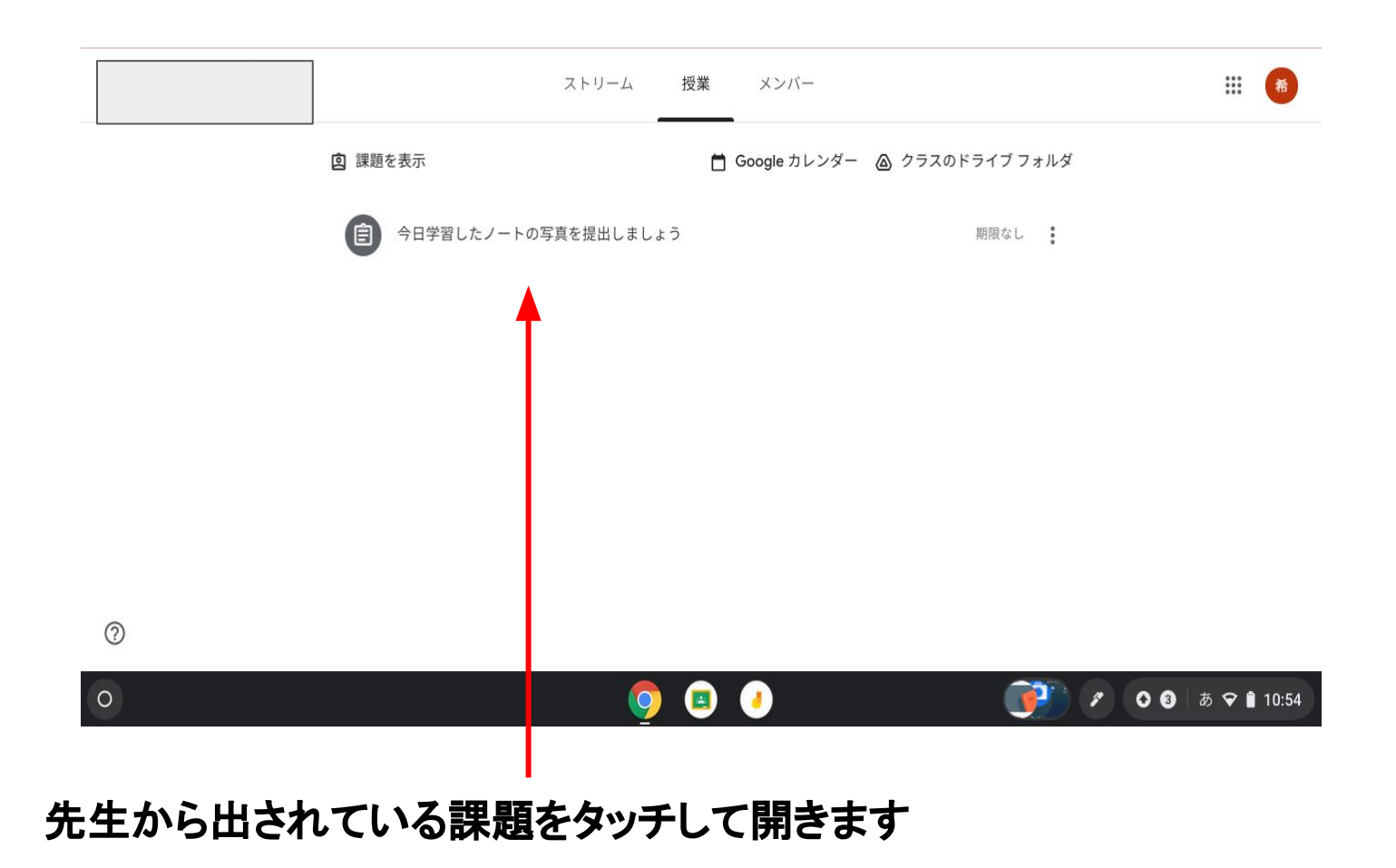

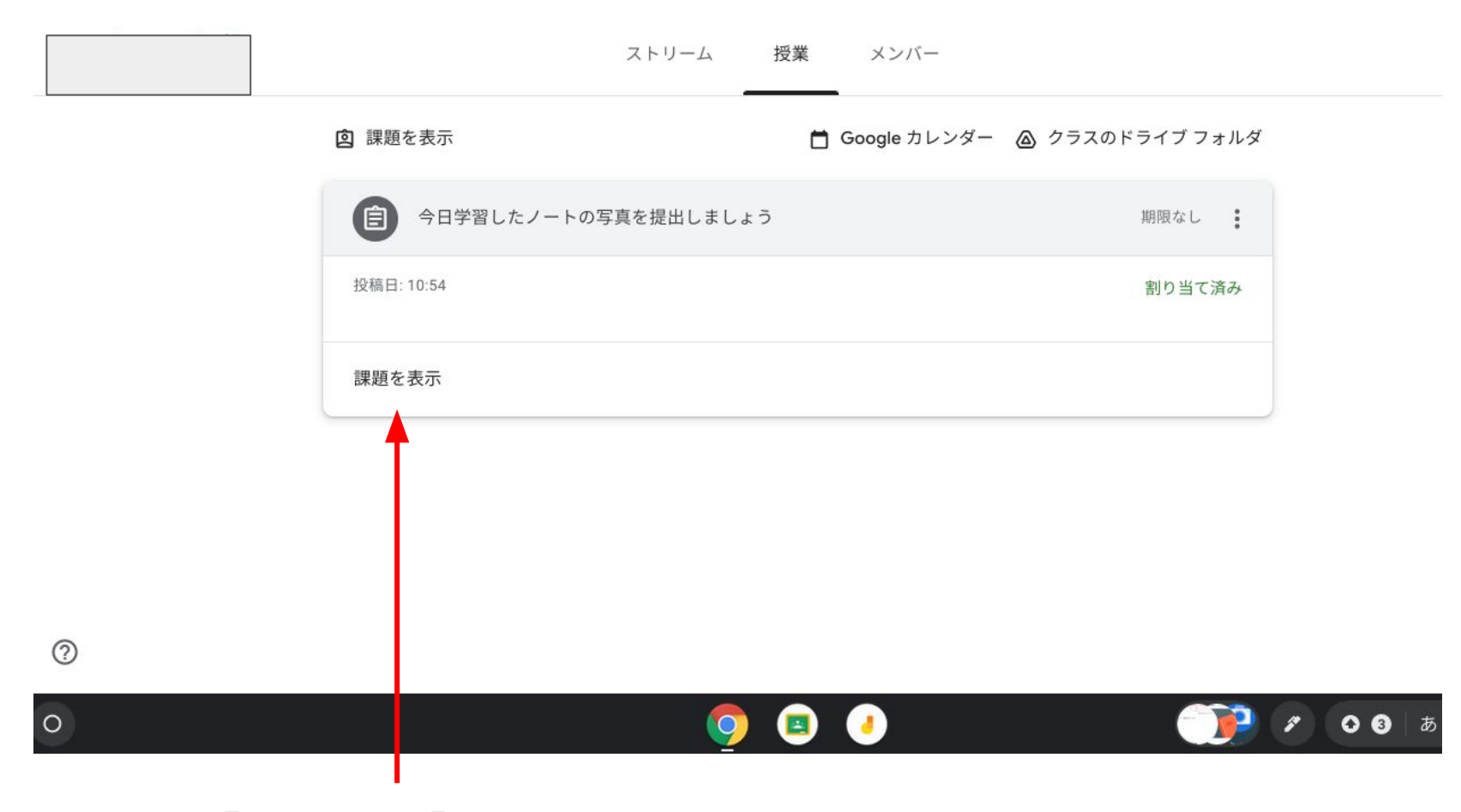

#### さらに【課題を表示】をタッチします

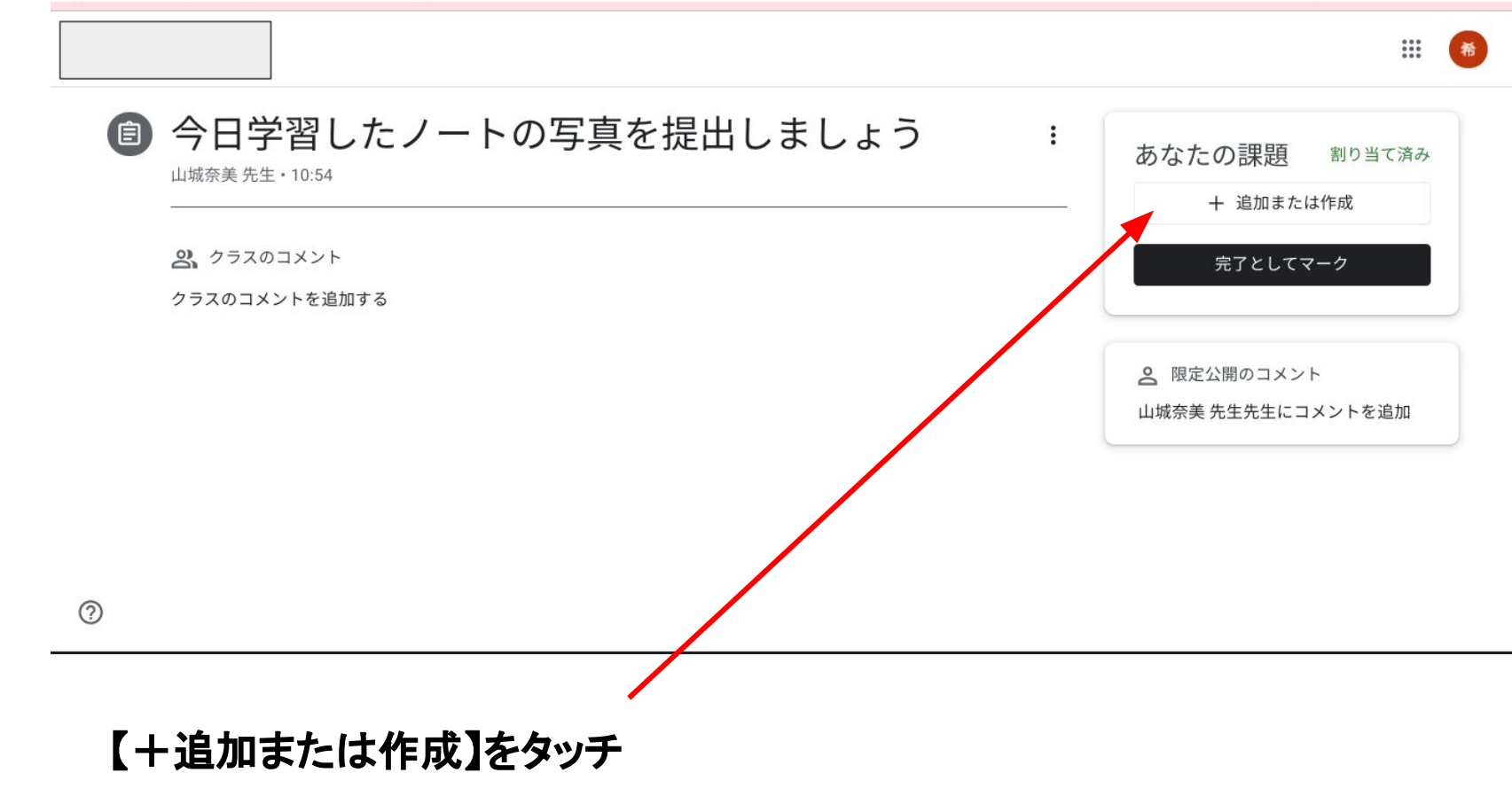

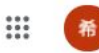

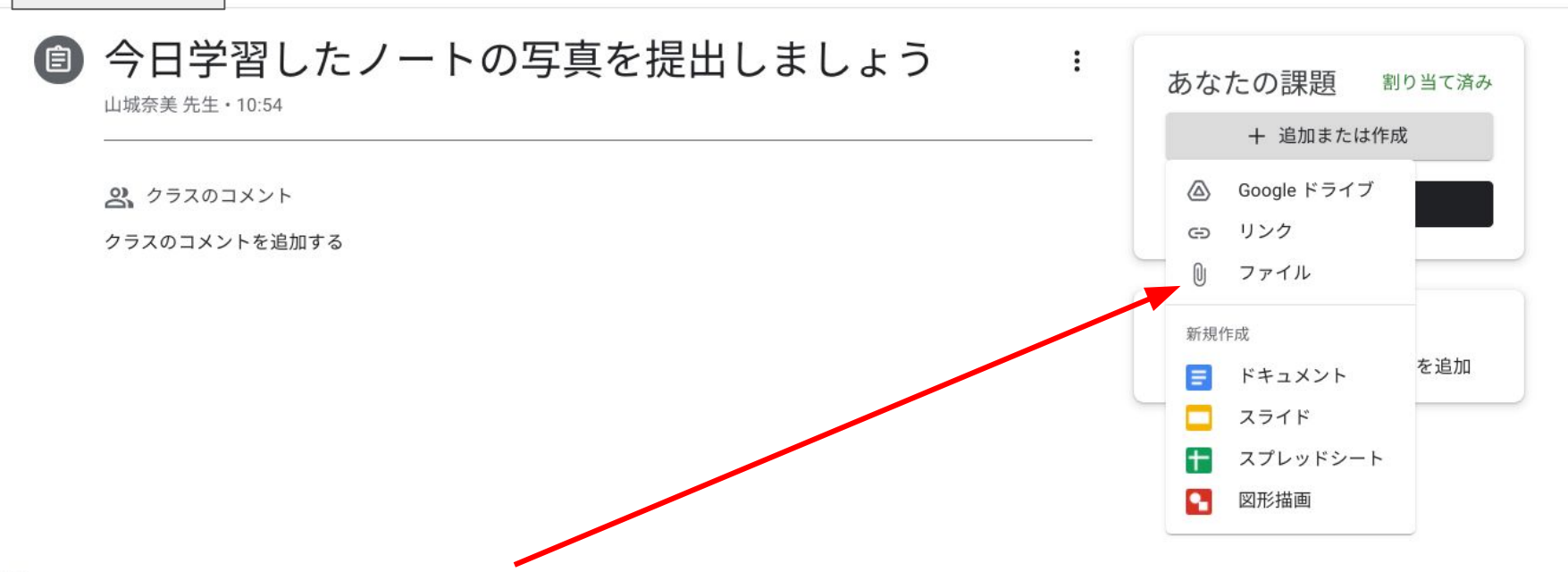

0

# カメラで撮影した画像はパソコンのファイルに保存されているので、『ファイル』を選択します。

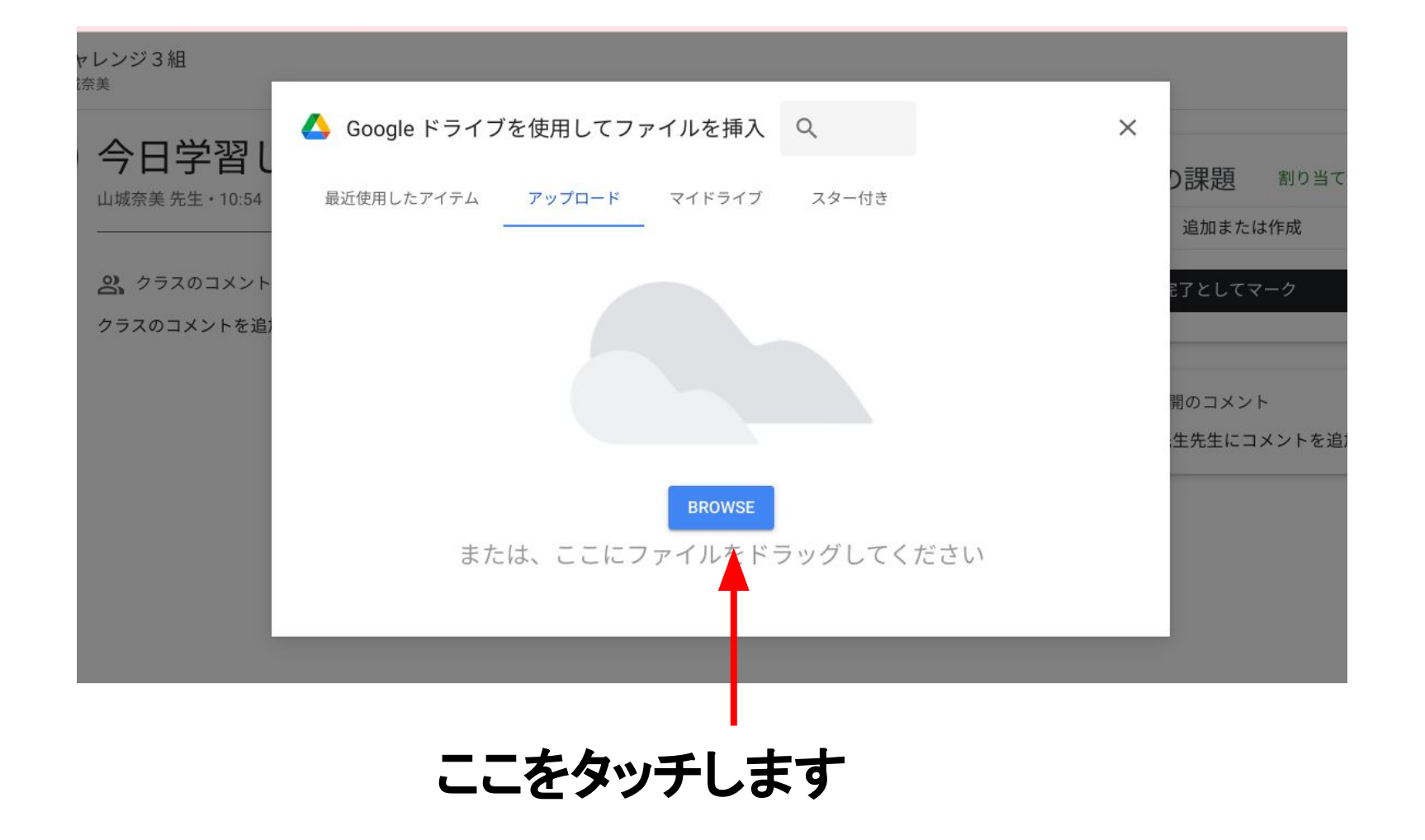

# パソコンのファイルが開かれるので、提出する画像を選択し、右下の『開く』清のボタン)をタッチします。

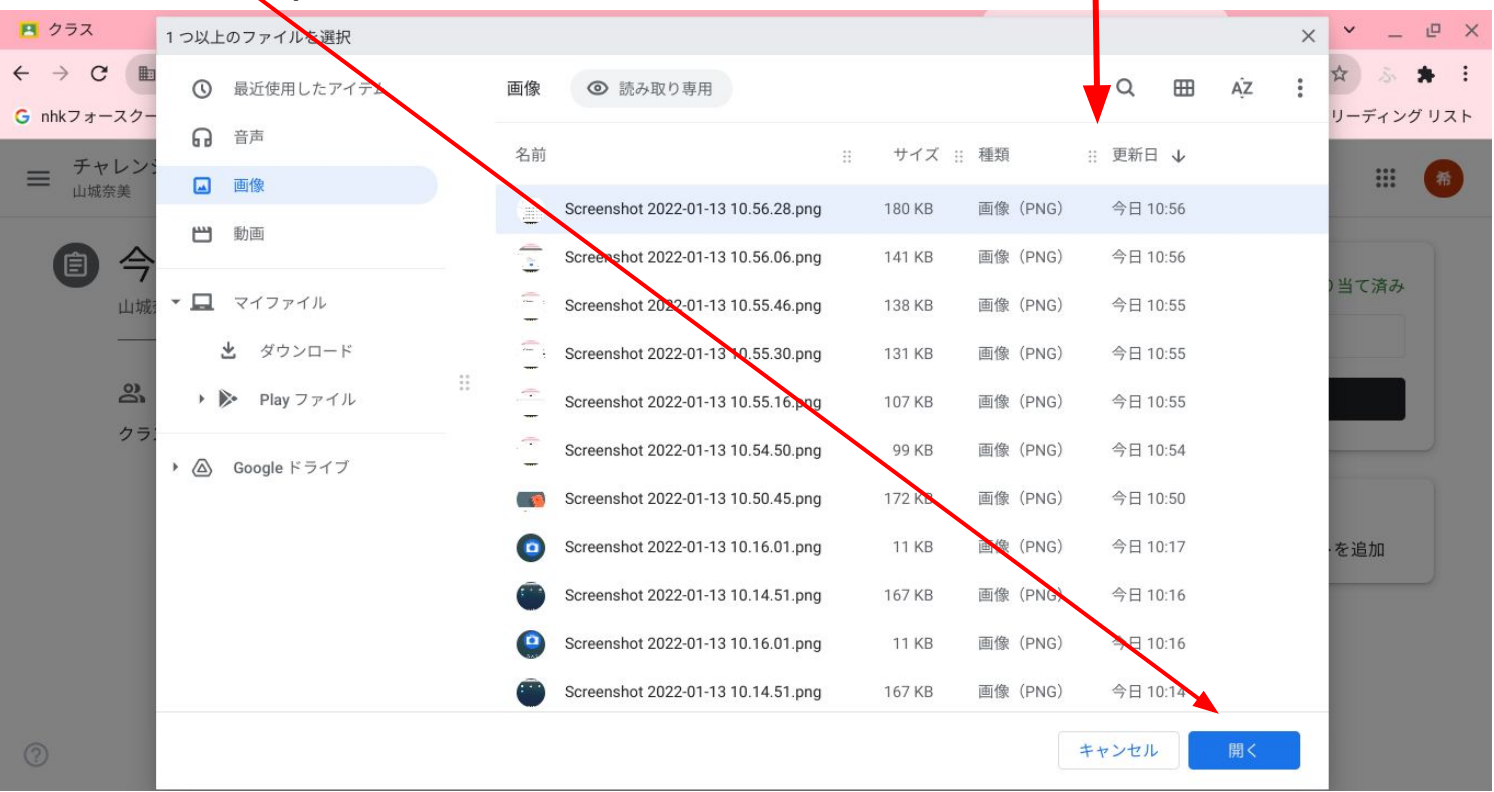

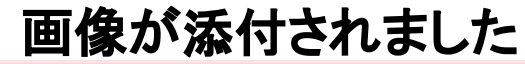

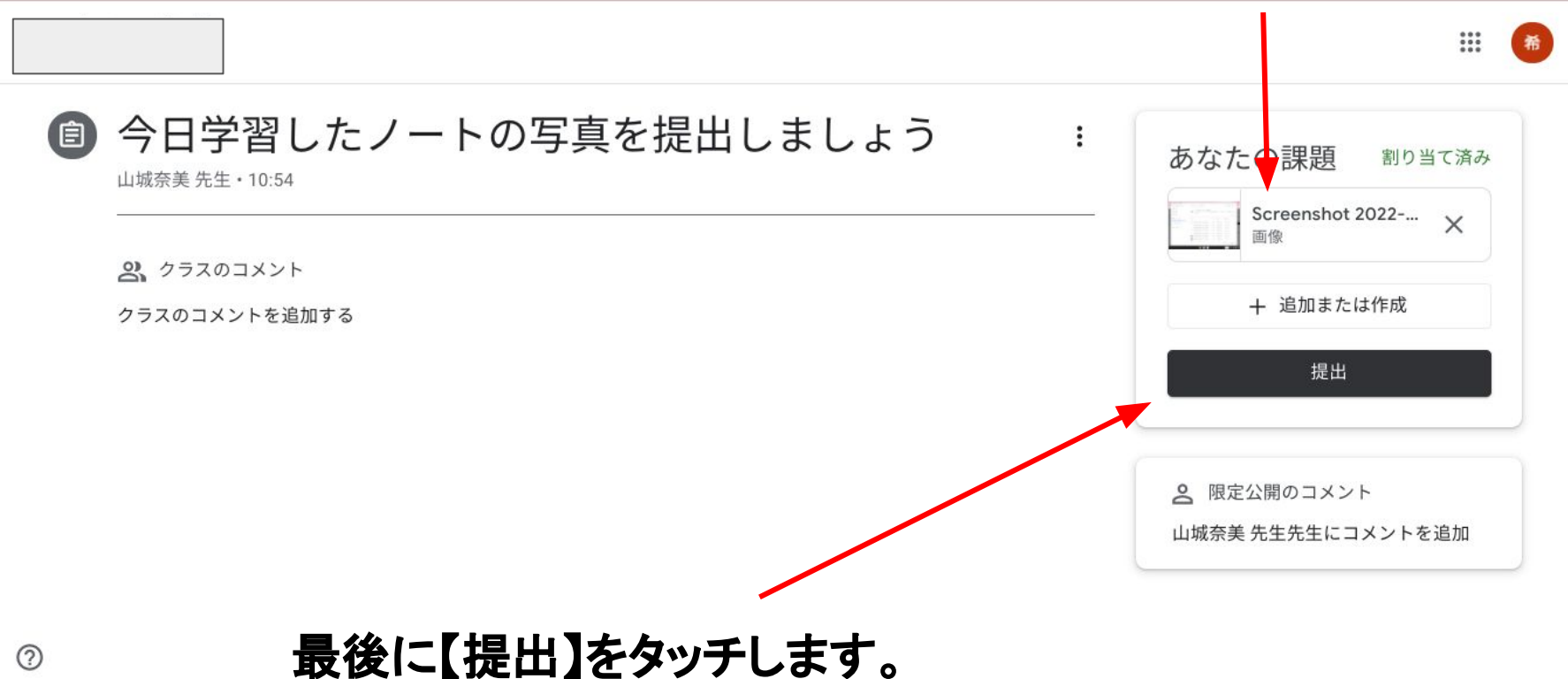

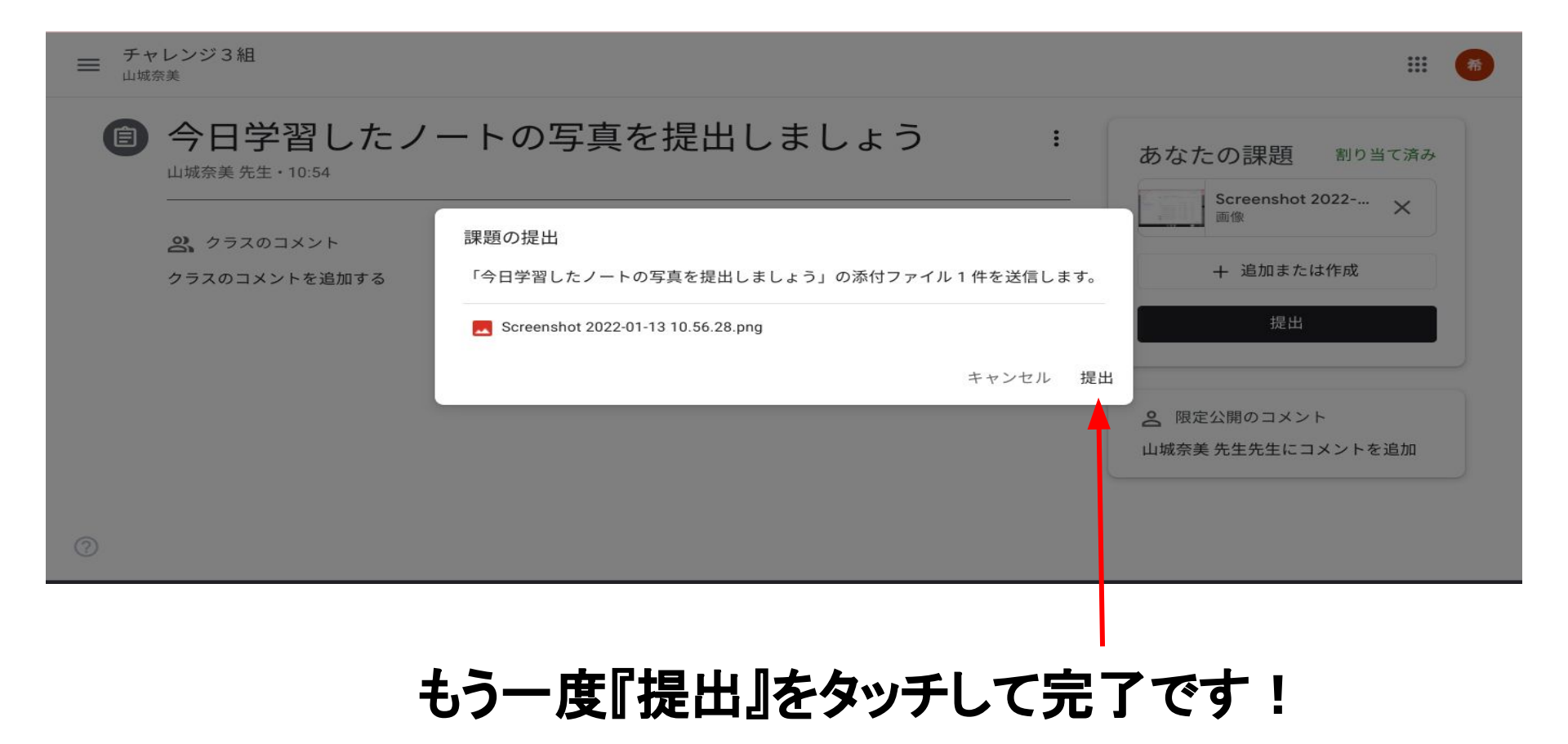